# <mark>配置Firepower管理中心以显示受管设备的接口带</mark> 宽利用率

## 目录

<u>简介</u> <u>先决条件</u> <u>要求</u> 使用的组件 配置 配置 验障排除

## 简介

本文档介绍如何配置自定义构件以描述受管设备接口上的流量速率。该配置显示了与所有受管设备 的每个接口关联的流量速率的基本示例。

## 先决条件

### 要求

Cisco 建议您了解以下主题:

- Firepower技术知识
- •了解Firepower管理中心内的基本导航知识

#### 使用的组件

本文档中的信息基于以下软件和硬件版本:

- Firepower管理中心6.1.x及更高版本
- 适用于托管威胁防御/Firepower传感器

本文档中的信息都是基于特定实验室环境中的设备编写的。本文档中使用的所有设备最初均采用原 始(默认)配置。如果您使用的是真实网络,请确保您已经了解所有命令的潜在影响。

### 配置

#### 配置

步骤1.使用管理员权限登录Firepower管理中心。

登录成功后,导航至Overview> Dashboard > Add Widgets,如图所示

## a)经典视图:

| Analysis Policies Devices Objects AMP Intelligen                                                                                                    | ce                                             |                  |                              | Deploy 🍳 System Help 🛛 admin |
|----------------------------------------------------------------------------------------------------|------------------------------------------------|------------------|------------------------------|------------------------------|
| Summary Dashboard                                                                                                    |                                                |                  |                              | Report Designe               |
| Network × Threats × Intrusion Events × Status × Geoloca                                                                                                    | tion × QoS × +                                 |                  |                              | Show the Last 30 days 🛊      |
|                                                                                                    |                                                |                  |                              | Add Widgets                  |
| Unique Applications over Time                                                                                                    | - X Vop Web Applications Seen                  | - X              | Top Client Applications Seen |                              |
| 90                                                                                                    | Application                                    | Total Bytes (KB) | Application                  | ▼ Total Bytes (KB)           |
| 80-                                                                                                    | Microsoft                                      | 4,420,662.47     | BitTorrent                   | 1,381,485.88                 |
| 70-                                                                                                    | BitTorrent                                     | 1,381,485.88     | FireAMP SSL                  | 324,429.48                   |
| 60                                                                                                    |                                                | 391,003.85       | Chrome                       | 312,904.00                   |
| 50-                                                                                                    | BITS                                           | 249,098.09       | BITS                         | 249,098.09                   |
| 40                                                                                                    | Google                                         | 236,005.21       | Avast                        | 85,935.84                    |
| 30 L LANNA MANAGENESS AV AND ALLOND IN A LOCAL MARKET                                                                                                    | Microsoft Update                               | 140,034.90       | Windows Update               | 36,101.02                    |
| 20 Beer Provide Provide Provid | Microsoft Windows Live Services Authentication | 125,394.84       | Exchange                     | 28,166.54                    |
| 10-                                                                                                    | HTTP/SSL Tunnel                                | 118,264.89       | Internet Explorer            | 22,006.30                    |
| 0                                                                                                    | Avast                                          | 85,935.84        | Eacebook                     | 13,626.51                    |
| 5/9 5/12 5/15 5/18 5/21 5/24 5/27 5/30 6/2                                                                                                    | 6/5 Office for iPad                            | 77,514.24        | VMware Server Console        | 5,659.15                     |
| st updated 2 minutes ago                                                                                                    | GoToMeeting                                    | 61,285.18        | YouTube                      | 3,957.03                     |
| raffic by Application Risk                                                                                                    | - x Google Play                                | 54,025.06        | Microsoft CryptoAPI          | 2,965.66                     |
|                                                                                                    | Windows Update                                 | 36,101.02        | Firefox                      | 2,510.08                     |
| Risk                                                                                                    | Total Bytes (KB) Google APIs                   | 33,270.14        | Amazon Web Services          | 2,066.91                     |
| Very Low                                                                                                    | 11,153,363.20 Exchange                         | 28,166.54        | UTorrent                     | 1,275.27                     |
| Medium                                                                                                    | 7,450,607.04                                   |                  |                              |                              |
| Very High                                                                                                    | 1,514,011.51 Last updated 2 minutes ago        |                  | Last updated 2 minutes ago   |                              |

## b)光视图:

| cisco Firepower Management Center Q Overview Analysis                                     | Policies Devices Objects AMP Intelligence      | Deploy 🗳 🔅 🚳 admin 🔻                                                      |
|-------------------------------------------------------------------------------------------|------------------------------------------------|---------------------------------------------------------------------------|
|                                                                                           |                                                | Report Designer                                                           |
| Summary Dashboard (sentor, disabloard)<br>Provides a summary of activity on the appliance |                                                |                                                                           |
| Network × Threats Intrusion Events Status Geolocation Q                                   | - Su +                                         | Show the Last 1 hour *                                                    |
|                                                                                           |                                                | Add Widgets                                                               |
| Unique Applications over Time     - >                                                     | Traffic by Application Risk                    | − ×      ► Traffic by Application Category      − ×                       |
| 7<br>6<br>5                                                                               | Risk Total Bytes (<br>Very Low 2,711<br>Medium | B) Category Total Bytes (KB)<br>network protocolu/services 1,359,71<br>10 |
| 4                                                                                         | Last updated 4 minutes ago                     |                                                                           |
| 1-                                                                                        |                                                |                                                                           |
| 6:40 6:50 7:00 7:10 7:20 7:30                                                             | ► Traffic by User                              | - ×                                                                       |
| Last updated 4 minutes ago                                                                | Username Total Bytes (                         | B) Last updated 4 minutes ago                                             |
|                                                                                           | No Authentication Required 1,351               |                                                                           |
| Traffic by Business Relevance     - >                                                     | <                                              | ► Top Client Applications Seen -×                                         |
| Business Relevance Total Bytes (KB)                                                       |                                                |                                                                           |
| Very High 2,719.41                                                                        | Last updated 4 minutes ago                     |                                                                           |

步骤2.单击"添加构**件"并**选择"自定义分析":

a)经典视图:

| Overview Analysis Policies Device                                     | s Objects AMP Intelligence                                                                                                    | Deploy 0. System Help v admin v |
|-----------------------------------------------------------------------|----------------------------------------------------------------------------------------------------|---------------------------------|
| Dashboards - Reporting Summary -                                      |                                                                                                    |                                 |
| Add Widgets<br>Summary Dashboard - Network                            |                                                                                                    |                                 |
| Categories Categories (16) Analysis & Reporting (5) Kiscellaneous (1) | Appliance Information This widget displays local appliance information including software versions, Remote Management, and High Availability status. This widget displays local appliance information including software versions, Remote Management, and High Availability status.                                                                                                    | Add                             |
| Operations (10)                                                       | Applance Status This widget displays the current Health Monitoring appliance status.                                                                                                    | bbA                             |
|                                                                       | Image: Section Control     Correlation Events       Image: Section Control     Image: Section Control       Image: Section Control     Image: Section Control       Image: Section Control | Add                             |
|                                                                       | Request looks         Current Interface Status           ************************************                                                                                                    | Add                             |
|                                                                       | Strate         Strate         Strae         Strae         Strae <td>Add</td>                               | Add                             |
|                                                                       | The Calcium Analysis widget shows the top or bottom set of events (5, 10, 15, 20, or 25 events) from a user-selectable event table, search, and field.                                                                                                    | Add<br>13 on Tab                |
|                                                                       |                                                                                                    |                                 |

## b)光视图:

| Cisco Firepower Management                                                                                                    | Center Q Overview Analysis Policies Devices Objects AMP Intelligence                                                                                                    | Deploy 🔮 🌣 🔕 admin 🗸 |
|----------------------------------------------------------------------------------------------------|----------------------------------------------------------------------------------------------------|----------------------|
| Add Widgets<br>Summary Databoord - Network<br>Categories<br>• All Categories (16)<br>Analysis & Reporting (5)<br>Miscellaneous (1)<br>Operations (10) | Appliance Information<br>This widget displays local appliance information including software versions, Remote Management, and High Availability status.                                                | Add                  |
|                                                                                                    | Appliance Status<br>This widget displays the current Health Monitoring appliance status.                                                                                                    | Add                  |
|                                                                                                    | Correlation Events<br>This widget displays Correlation events                                                                                                    | Add                  |
|                                                                                                    | Requires token         to           model         to           model         to           model         to                                                                                             | Add                  |
|                                                                                                    | Current Sessions<br>This widget displays a list of the user sessions currently logged-in to this appliance.<br>This widget displays a list of the user sessions currently logged-in to this appliance. | Add                  |
|                                                                                                    | Custom Analysis     The Custom Analysis widget shows the top or bottom set of events (5, 10, 15, 20, or 25 events) from a user-selectable event table, search, and field.                              | Add<br>12 on Tab     |

步骤3.导航回控制面板并配置构件,如图所示:

a)经典视图:

| ^ Interface Traffic Rate     |                        |                  |
|------------------------------|------------------------|------------------|
| Title:                       | Interface Traffic Rate |                  |
| Preset:                      | None                   | \$               |
| Table:                       | Interface Statistics   | \$               |
| Field:                       | Interface              | \$               |
| Aggregate:                   | Total Traffic (KB/s)   | \$               |
| Show:                        | Тор                    | \$               |
| Results:                     | 10                     | \$               |
| Show Movers:  Color:         |                        |                  |
| Interface                    | e Tota                 | l Traffic (KB/s) |
| EDGE-FTD: C                  | Outside-Internet       | 3.13             |
| EDGE-FTD: N                  | /LAN_Galliano.10       | 2.74             |
| EDGE-FTD: Management-Release |                        | 0.39             |

b)光视图:

| <ul> <li>Interface Traffic Rate</li> </ul> | - ×                    |
|--------------------------------------------|------------------------|
| Title:                                     |                        |
| Interface Traffic Rate                     |                        |
| Preset:                                    |                        |
| None                                       | r                      |
| Table:                                     |                        |
| Interface Statistics                       | r                      |
| Field:                                     |                        |
| Interface                                  | r                      |
| Aggregate:                                 |                        |
| Total Traffic (KB/s)                       | ·                      |
| Show:                                      |                        |
| Тор                                        | r                      |
| Results:                                   |                        |
| 10                                         | r                      |
| Show Movers:                               |                        |
|                                            |                        |
| Color:                                     |                        |
|                                            |                        |
| Interface                                  | ▼ Total Traffic (KB/s) |
| cmonterr_FTD: OUTSIDE_production           | 0.42                   |
| cmonterr_FTD: INSIDE_2841                  | 0.42                   |

## 验证

当前没有可用于此配置的验证过程。

## 故障排除

目前没有针对此配置的故障排除信息。